## **ISTRUZIONI REGISTRAZIONE WEBSCUOLA**

Accedere al registro della scuola all'indirizzo:

## https://webscuola.sacrocuoretdm.it

## oppure dal sito della scuola facendo click sul link evidenziato :

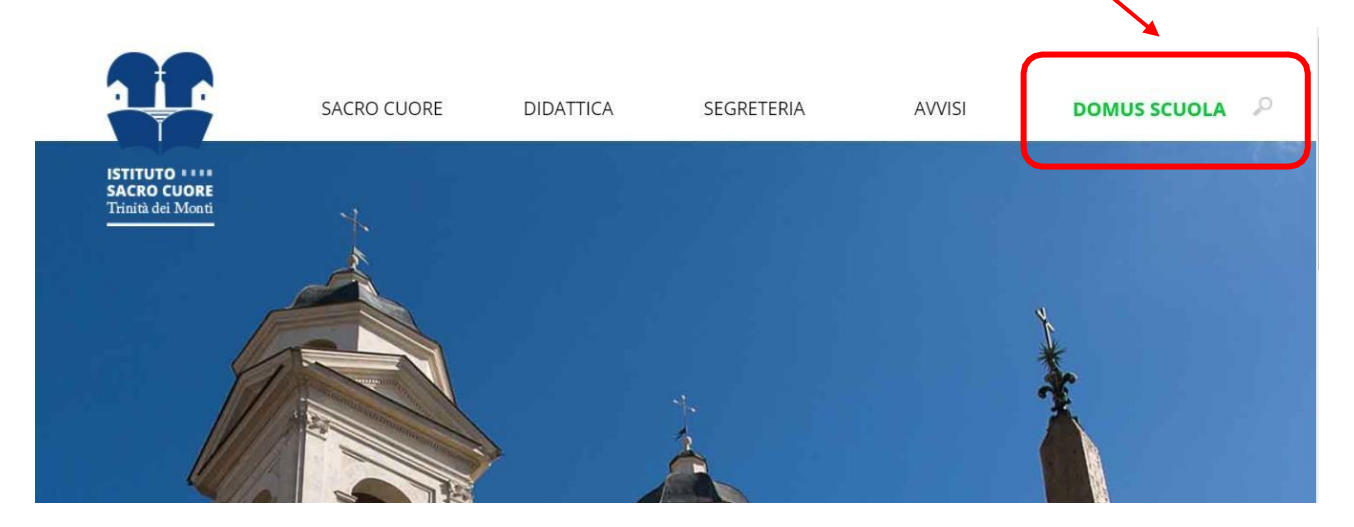

Aperta la pagina del registro, appare la seguente schermata.

| Inserisci I             | a tua login e la password, e premi il puls                  | ante "Accedi" per autenticarti.                    |
|-------------------------|-------------------------------------------------------------|----------------------------------------------------|
|                         | Login utente                                                |                                                    |
|                         | Password                                                    |                                                    |
|                         |                                                             | Accedi                                             |
| X                       |                                                             | Hai dimenticato la password                        |
| So pop h                | ai ancora una lagio o una naceword, me                      | , hal dà comunicato i tual dati, pual arcaro un tu |
| account  <br>effettuare | personale per poter accedere al servi;<br>la registrazione. | zio. Premi il pulsante "Crea il tuo account" pe    |
|                         |                                                             | Crea il tuo account                                |

| Prima fase<br>Inserisci i tuoi dati.                                                           | Seconda fase Scegli login e password.                                          | Terza fase<br>Attendi la e-mail.                                | Quarta fase<br>Inserisci il codic<br>di sblocco.           |
|------------------------------------------------------------------------------------------------|--------------------------------------------------------------------------------|-----------------------------------------------------------------|------------------------------------------------------------|
| envenuto nel sistema di<br>lentificazione, occorre aver                                        | registrazione nuovi utenti di<br>già comunicato il proprio codi                | DOMUS Scuola on Web. 1<br>ce fiscale e almeno un indirizz       | li ricordiamo che, a scopo<br>o e-mail. In mancanza di que |
|                                                                                                |                                                                                |                                                                 |                                                            |
| iti non sarà possibile prose<br>er procedere, inserire il pro                                  | guire con la registrazione ed i<br>prio codice fiscale e l'indirizzo           | usufruire dei servizi online.<br>e-mail ad esso associato, e pi | remere "Avanti".                                           |
| ati non sarà possibile prose<br>er procedere, inserire il pro                                  | guire con la registrazione ed i<br>prio codice fiscale e l'indirizzo           | usufruire dei servizi online.<br>e-mail ad esso associato, e pi | remere "Avanti".                                           |
| ati non sarà possibile prose<br>er procedere, inserire il pro<br>Codice fisca                  | guire con la registrazione ed<br>prio codice fiscale e l'indirizzo<br>le       | usufruire dei servizi online.<br>e-mail ad esso associato, e p  | remere "Avanti".                                           |
| ati non sarà possibile prose<br>er procedere, inserire il pro<br>Codice fisca<br>Indirizzo e-m | guire con la registrazione ed la<br>prio codice fiscale e l'indirizzo<br>leail | usufruire dei servizi online.<br>e-mail ad esso associato, e p  | remere "Avanti".                                           |

Inserire il proprio codice fiscale e l'indirizzo e-mail consegnato precedentemente in segreteria e selezionare "Avanti".

## Apparirà questa schermata:

| Prima fase<br>Inserisci i tuoi<br>dati.                                                                            | 0                                                                    | Seconda fase<br>Scegli login e<br>password.                                                                            | Terza fase<br>Attendi la e-mai                                                                   | I. Quarta fase<br>Inserisci il cod<br>di sblocco.                                                                              |
|----------------------------------------------------------------------------------------------------|----------------------------------------------------------------------|----------------------------------------------------------------------------------------------------|--------------------------------------------------------------------------------------------------|----------------------------------------------------------------------------------------------------|
| Per la scelta della pass<br>unghezza minima conse<br>composta da lettere (non                                      | word, si rico<br>entita è di 6 (<br>accentate)                       | ora una login e una p<br>orda che il sistema o<br>caratteri, non può es<br>maiuscole o minusco<br>valciosi econosco do | considera i caratteri minusco<br>sere uguale o contenere al s<br>ole, numeri e uno o più dei sin | li diversi da quelli maiuscoli<br>uo interno la login, e può es:<br>nboli "-/.,∵!@#\$%^&*?_~".<br>asimo di 20 ascattori L acco |
| er la login si può sceo<br>ermessi sono solo lette                                                                 | ne e numeri,                                                         | e le lettere maiuscol                                                                                                  | e e minuscole sono consider                                                                      | ate uguali.                                                                                                    |
| er la login si può sceg<br>ermessi sono solo lette<br>serire la login, la passv<br>Login                           | juere una qu<br>re e numeri,<br>vord, e di nuc                       | e le lettere maiuscol                                                                                                  | e e minuscole sono consider<br>conferma, e premere "Avanti"                                      | per proseguire.                                                                                                    |
| er la login si può sceg<br>ermessi sono solo lette<br>iserire la login, la passv<br>Login<br>Password              | jiere una qu<br>re e numeri,<br>vord, e di nuc                       | e le lettere maiuscol<br>ovo la password per d                                                                         | e e minuscole sono consider<br>conferma, e premere "Avanti"<br>ssword non inserita               | per proseguire.                                                                                                    |
| Per la login si può sceg<br>ermessi sono solo lette<br>nserire la login, la passw<br>Login<br>Password<br>Conferma | neee una qu<br>ree numeri,<br>vord, e di nuo<br>i<br>i<br>a password | e le lettere maiuscol<br>ovo la password per o<br>Pat                                                                  | ssword non inserita                                                                              | per proseguire.                                                                                                    |

Scegliere il proprio login (nome utente) e la password, che saranno le credenziali di accesso definitive al portale.

Cliccare su "Avanti"; apparirà la seguente schermata di conferma:

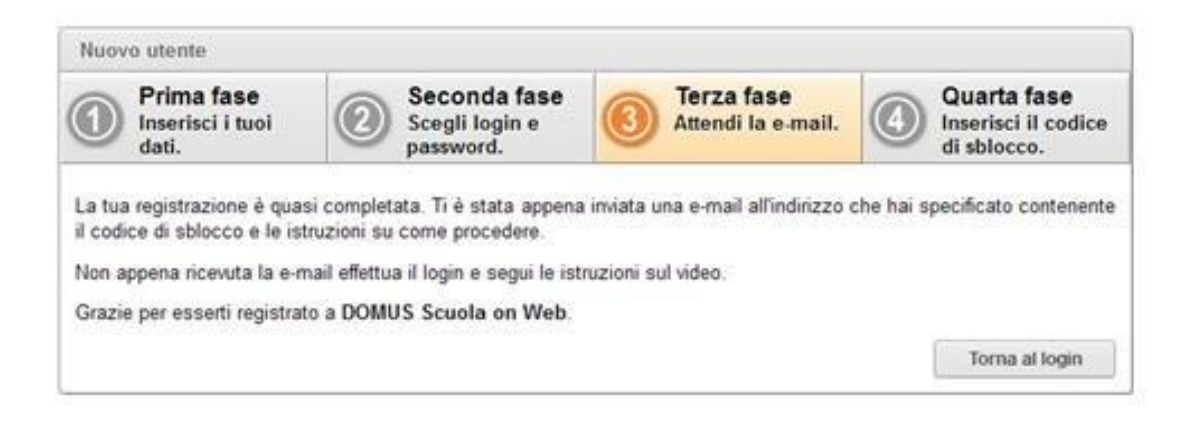

Il portale invierà automaticamente una e-mail all'indirizzo di posta appena inserito con un codice per completare la registrazione.

Copiare il codice dall'email ed incollarlo nel campo "codice di sblocco", quindi cliccare su "Invia"

| Drima face       | -     | Seconda face   | Terza face         | - Quarta face      |
|------------------|-------|----------------|--------------------|--------------------|
| Inserisci i tuoi | i (2) | Scegli login e | Attendi la e-mail. | Inserisci il codic |
| dati.            | 0     | password.      | <u> </u>           | di sblocco.        |
| Codice di shlo   | cco   | -              |                    |                    |
| cource of abio   |       | )              |                    |                    |

A questo punto l'utente è registrato e può accedere ai servizi on-line.